## 关于 eBay eDIS 新增 EU 代理人相关字段及接口说明

#### 一.背景

自 2021 年 7 月 16 日开始,当带有 CE 标志的产品销售到欧盟地区时,都需要带有【EU 代理人】相关数据。

### 二. 未填写后果

1. 可能导致货物在目的国无法清关,

2. 或在更严重的情况下, SpeedPAK 将停止承运没有提供 【EU 代理人信息】的包裹。

### 三. 填写方式

1. 界面介绍

用户点击 eDIS 后台页面上"设置"按钮,再点击"EU 代理人管理",进入到 EU 代理人管理 设置页面。

| EU代理人管理   販売     請給入您要遵索的名称   要素     資素   次人姓名/公司名     联系电话   地址信息     近日   Tim Green     +4919868796470   PlanckStraBe 68, 47139 Essen                                           | <b>物流编号 &gt;</b> 支持逗号 | 分隔批量检索        |                 |                 | 4 <b>653</b>   | <ul><li></li></ul> | <b>9</b> 137165   | 51225@qq | 3认证 🗸 |
|----------------------------------------------------------------------------------------------------|-----------------------|---------------|-----------------|-----------------|----------------|--------------------|-------------------|----------|-------|
| EU1 Tim Green +4919868796470 PlanckStraBe 68, 47139 Essen 区場面EUft理人                                                                                                    |                       |               |                 | 地址管理物流偏好设置      | SKU预设          | 打印偏好<br>ebavID管理   | 交运偏好设置<br>子帐号管理   |          |       |
| 諸輸入總要搜索的名称     搜索     中述信息     操作       名称     介人姓名/公司名     联系电话     地址信息     操作       EU1     Tim Green     +4919868796470     PlanckStraBe 68, 47139 Essen     区编幅EU代理人     回删除 | EUI代理入官               | 了坦            |                 | 带电资质            | 开发者管理          | 智慧合授权管理            | EU代理人管理           | ]        |       |
| 名称     个人姓名/公司名     联系电话     地址信息     操作       EU1     Tim Green     +4919868796470     PlanckStraBe 68, 47139 Essen     区编框EU代理人 应删除                                             | 清输入您要搜索的名称 搜索         |               |                 |                 |                |                    | +添加EU代理           |          |       |
| EUI Tim Green +49 19868796470 PlanckStraBe 68, 47139 Essen 区编辑EU代理人 应删除                                                                                                    | 名称                    | 个人姓名/公司名<br>称 | 联系电话            | 地址信息            |                | 操作                 | ī                 |          |       |
|                                                                                                    | EU1                   | Tim Green     | +49 19868796470 | PlanckStraBe 68 | 3, 47139 Essen | 区编                 | 帽 <b>EU</b> 代理人 〔 | <u> </u> |       |
|                                                                                                    |                       |               |                 |                 |                |                    |                   |          |       |
|                                                                                                    |                       |               |                 |                 |                |                    |                   |          |       |

#### 2. 功能介绍

页面包含"添加 EU 代理人"、"编辑 EU 代理人"、"删除"、"搜索"操作。点击"删除", 可删除 当前 EU 代理人; 搜索框输入对应名称, 点击"搜索"可以找到对应 EU 代理人。

| EU代理人管 | 理<br>称    搜索  |                 |                              | (+添加EU代理人)   |
|--------|---------------|-----------------|------------------------------|--------------|
| 名称     | 个人姓名/公司名<br>称 | 联系电话            | 地址信息                         | 操作           |
| EUI    | Tim Green     | +49 19868796470 | PlanckStraBe 68, 47139 Essen | 区编辑EU代理人 回删除 |

3. 添加操作

点击"添加 EU 代理人"按钮,进入到添加 EU 代理人页面,填写信息点击"保存"即可。

| 添加EU代理人                      |            |                |    |
|------------------------------|------------|----------------|----|
| 名称*                          | 姓名*        | 手机号码           |    |
| EU1                          | Tim Green  | +49 1986876470 |    |
| 地址信息*                        |            |                |    |
| Planckstraße 68, 47139 Essen |            |                |    |
| 保存                           |            |                |    |
| 偏好设置                         |            |                |    |
| +添加新偏好                       |            |                |    |
| 路向                           | 默认适配eBayID |                | 操作 |
|                              |            |                |    |

- 4. 添加新偏好
  - A. 功能说明

"添加新偏好"功能用于为填写的 EU 代理人,绑定相关路向的 eBayid。**如 AddPackage 未上传 EU 代理人数据,将根据偏好设置做匹配处理**。

| 路向           | 请选择 >     |  |  |
|--------------|-----------|--|--|
| 默认适配eBayID*( | 9<br>aylD |  |  |
| 确定           | 取消        |  |  |

B. 路向选择 选择相关路向。

| +添加新偏好 |            |
|--------|------------|
| 路向     | SK $\land$ |
| МТ     |            |
| NL     |            |
| PL     |            |
| PT     |            |
| RO     |            |
| SE     | BayID      |
| SI     |            |
| SK     |            |

C. 选择需添加偏好的 eBayid

## 添加eBayID

| 请输入eBayID       |               |
|-----------------|---------------|
|                 | 请输入eBayID     |
| jsusy_54        |               |
| 点击需要绑定的eBayid,将 | eBayid选中至右侧框中 |
|                 | >             |
|                 |               |
|                 |               |
|                 |               |
|                 |               |
|                 | 取消 保存         |

 $\times$ 

# 四. API 用户相关操作

1. 获取数据

调用 GetAgentList (获取 EU 代理人信息)

请求:

| - G | etAgentListRequest | object  | 是 |                        |
|-----|--------------------|---------|---|------------------------|
| -   | data               | object  | 是 |                        |
|     | pageSize           | integer | 否 | 分页大小, 默认值: 50, 最大值1000 |
|     | pageNumber         | integer | 否 | 页码, 默认值: 1             |
|     | timestamp          | integer | 是 | 时间戳                    |
|     | messageId          | string  | 是 | 消息ID                   |
|     | ebayId             | string  | 是 | 卖家eBay账户               |

返回:

| 名称                      | 类型 示例值  | 描述                |
|-------------------------|---------|-------------------|
| - data                  | object  |                   |
| totalCount              | integer | 总记录数              |
| toalPageNumber          | integer | 总页数               |
| pageSize                | integer | 当前分页大小            |
| pageNumber              | integer | 当前页码              |
| - AgentList[]           | array   |                   |
| - AgentModelResponses   | object  |                   |
| aRName                  | string  | EU代理人名称           |
| agentName               | string  | EU代理人姓名           |
| agentPhone              | string  | EU代理人联系电话         |
| agentAddress            | string  | EU代理人联系地址         |
| - agentPreferenceList[] | array   |                   |
| ebayId                  | string  | EU代理人偏好列表, ebayid |
| shippingCountry         | string  | EU代理人偏好列表,交运国家    |

2. 传入数据

调用 AddPackage (指定物流服务上传包裹) 时, 传入 GetAgentList 中获取到的 EU 代理 人相关数据。

| - AgentInfoRequest | object | 否 | 7月1日后, 该字段才生效 |
|--------------------|--------|---|---------------|
| agentName          | string | 否 | EU代理人姓名       |
| agentAddress       | string | 否 | EU代理人联系地址     |
| agentPhone         | string | 否 | EU代理人联系电话     |